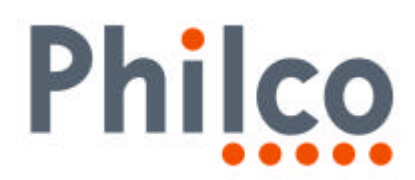

# **INFORMATIVO TÉCNICO**

| DEPARTAMENTO | DATA     | ABRANGÊNCIA | NÚMERO | REVISÃO |
|--------------|----------|-------------|--------|---------|
| SAT          | 11/01/07 | GERAL       | 043/07 | 2       |
|              |          |             |        |         |

# DV-200: PROCEDIMENTO PARA ATUALIZAÇÃO VIA CD-RW

Estamos disponibilizando a atualização do software do DVD Player DV-200.

Solicitamos que sejam observados os seguintes detalhes:

#### Produtos que deverão ser atualizados:

• Todos DV-200 com mecanismos 1120 e 1127 com softwares versões anteriores a 061116.

#### Identificação do mecanismo:

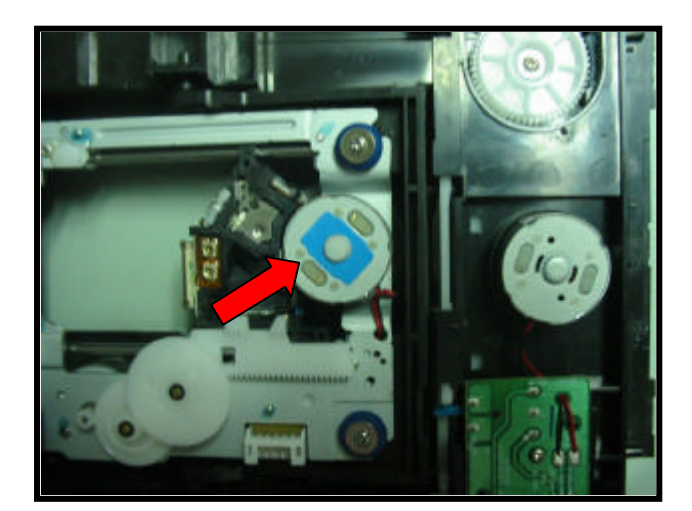

O DV-200 possui duas versões de mecanismo, as versões 1120 e 1127. Cada versão de mecanismo possui versões específicas de software!

VISTA INFERIOR DO MECANISMO VERSÃO 1120. (MOTOR SPINDLE COM ETIQUETA AZUL).

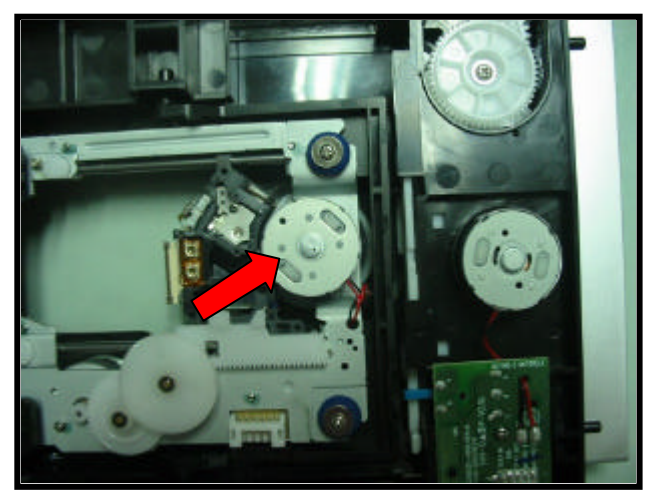

VISTA INFERIOR DO MECANISMO VERSÃO 1127. (MOTOR SPINDLE SEM ETIQUETA AZUL).

|                        |            | 1/6                        |
|------------------------|------------|----------------------------|
| Engenharia de Projetos | APROVAÇÃO  | Alex Veloso                |
| SAT - Suporte Técnico  | APROVAÇÃO  | Luiz Akio Matsumoto        |
| SAT - Suporte Técnico  | ELABORAÇÃO | Roberto Resende dos Santos |

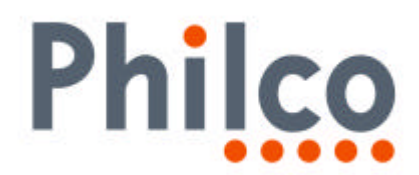

#### Verificação da versão do software:

- **1.** Ligue o produto sem disco.
- 2. Aguarde a informação SEM DISCO ser exibida na tela do televisor ou NO DISC no display do produto.
- 3. Com a bandeja ABERTA, pressione STOP, 1, 2 e 3 no controle remoto do produto.
- 4. Na tela do TV serão exibidas informações de Firmware do produto.

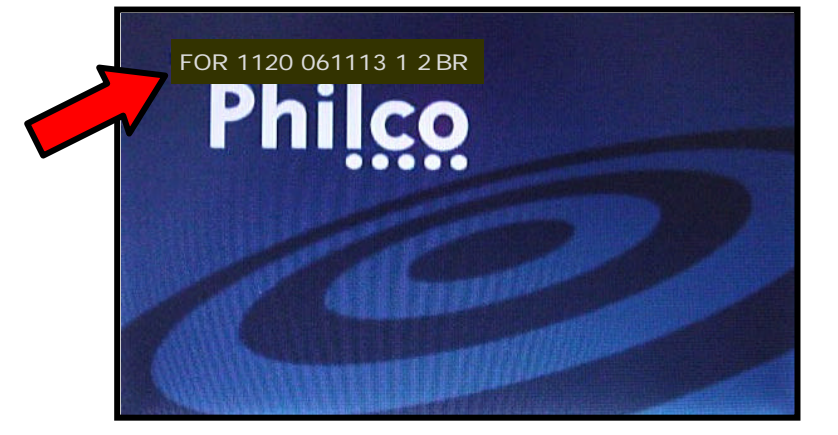

- 5. Verifique e anote a versão do mecanismo e do software.
- 6. Nas informações exibidas na tela do televisor podemos identificar o mecanismo e a versão do software utilizado no produto:

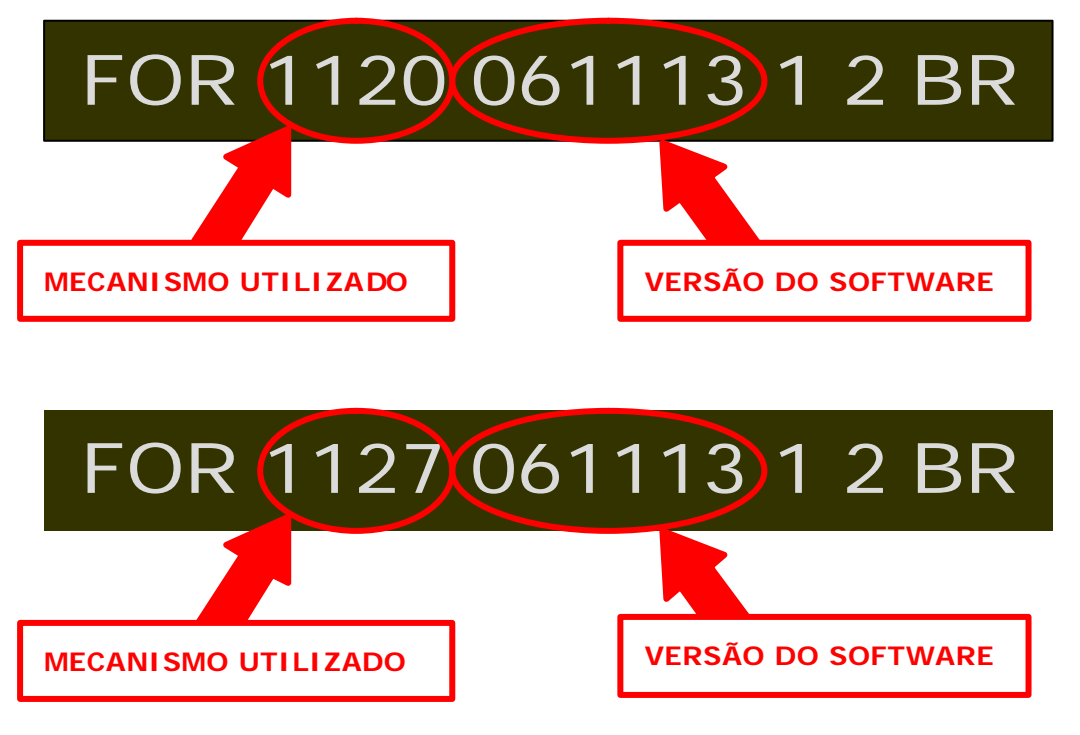

|                        |            | 2/6                        |
|------------------------|------------|----------------------------|
| Engenharia de Projetos | APROVAÇÃO  | Alex Veloso                |
| SAT - Suporte Técnico  | APROVAÇÃO  | Luiz Akio Matsumoto        |
| SAT - Suporte Técnico  | ELABORAÇÃO | Roberto Resende dos Santos |

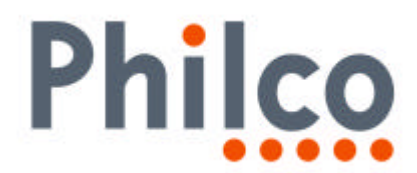

# Procedimentos para criar o disco de atualização:

- 1. Utilizar discos CD-RW.
- 2. Fazer o download do arquivo 860.zip (para mecanismo 1120) ou 861.zip (para mecanismo 1127).

| PRODUTO | <b>MECANI SMO</b> | ARQUIVO PARA DOWNLOAD |
|---------|-------------------|-----------------------|
| DV-200  | 1120              | 860.zip               |
|         | 1127              | 861.zip               |

**3.** Descompactar os arquivos.

# 4. NÃO RENOMEAR OS ARQUIVOS.

- 5. Adicionar o arquivo DP3251.rom no diretório raiz do disco.
- 6. Selecionar a menor velocidade disponível do gravador e a finalização do disco.
- 7. Gravar o disco.

#### Procedimentos para atualização do software:

1. CERTIFIQUE-SE QUE O SOFTWARE UTILIZADO PARA A ATUALIZAÇÃO ESTÁ CORRETO EM RELAÇÃO AO MECANISMO DO PRODUTO!!

Caso houver cruzamento entre hardware e firmware o produto aparentemente até funcionará, mas no decorrer do uso serão notados vários problemas de desempenho.

2. Colocar o disco com o software na bandeja do aparelho.

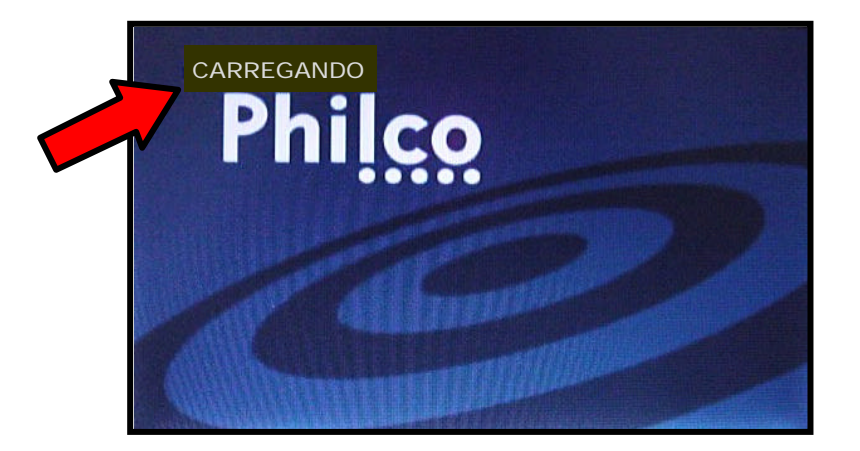

|                        |            | 3/6                        |
|------------------------|------------|----------------------------|
| Engenharia de Projetos | APROVAÇÃO  | Alex Veloso                |
| SAT - Suporte Técnico  | APROVAÇÃO  | Luiz Akio Matsumoto        |
| SAT - Suporte Técnico  | ELABORAÇÃO | Roberto Resende dos Santos |

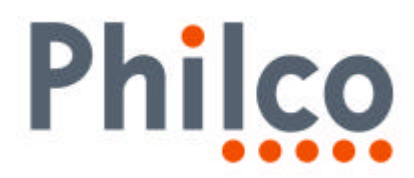

3. Por alguns instantes a imagem será alterada, apresentando "chuviscos".

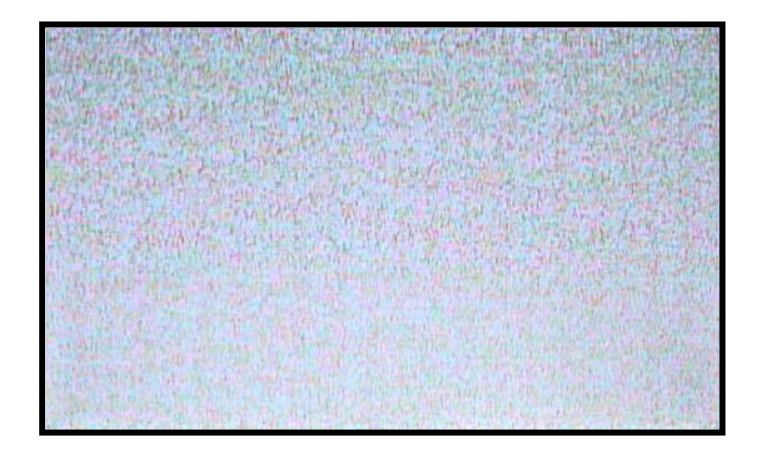

4. O disco será automaticamente reconhecido.

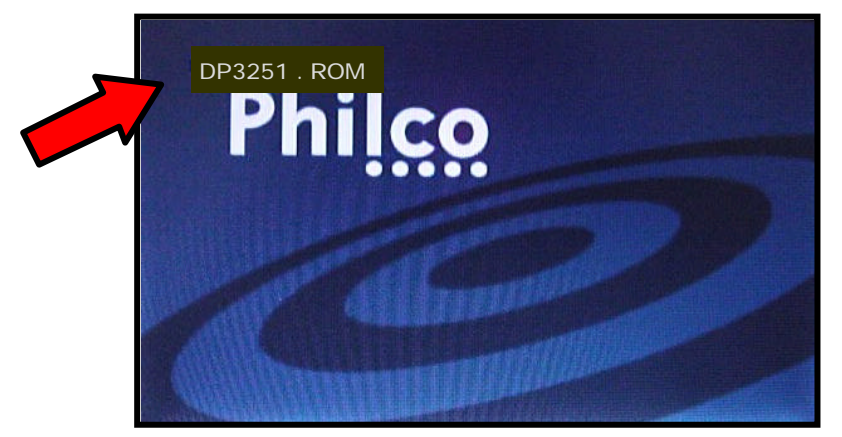

5. Novamente a imagem será alterada, apresentando "chuviscos".

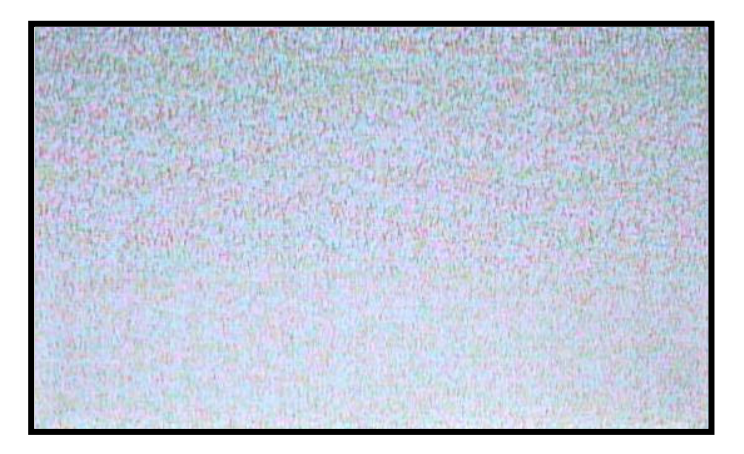

|                        |            | 4/6                        |
|------------------------|------------|----------------------------|
| Engenharia de Projetos | APROVAÇÃO  | Alex Veloso                |
| SAT - Suporte Técnico  | APROVAÇÃO  | Luiz Akio Matsumoto        |
| SAT - Suporte Técnico  | ELABORAÇÃO | Roberto Resende dos Santos |

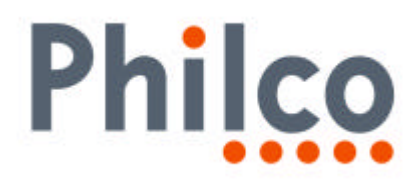

6. O processo de atualização se inicia e as informações de ERASE e WRITE são exibidas na tela do televisor.

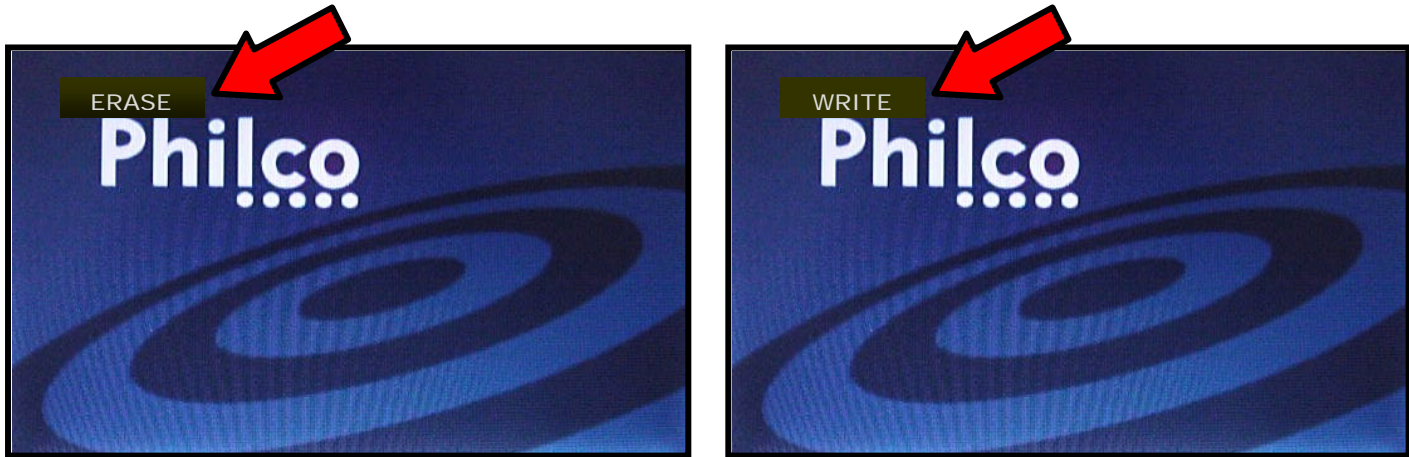

- 7. Após exibir rapidamente a mensagem **DONE** o produto se desligará automaticamente, entrando no modo **STANDBY**.
- 8. Aguarde 10 segundos.
- **9.** Ligue o aparelho pela tecla **POWER** e pressione a tecla **EJECT** do painel antes que o produto reconheça o disco.
- 10. Retire o disco e feche a gaveta.
- 11. Fim do procedimento de atualização.

#### Verifique novamente a versão do software:

- 1. Ligue o produto sem disco.
- 2. Aguarde a informação SEM DISCO ser exibida na tela do televisor ou NO DISC no display do produto.
- 3. Com a bandeja ABERTA, pressione STOP, 1, 2 e 3 no controle remoto do produto.

|                        |            | 5/6                        |
|------------------------|------------|----------------------------|
| Engenharia de Projetos | APROVAÇÃO  | Alex Veloso                |
| SAT - Suporte Técnico  | APROVAÇÃO  | Luiz Akio Matsumoto        |
| SAT - Suporte Técnico  | ELABORAÇÃO | Roberto Resende dos Santos |

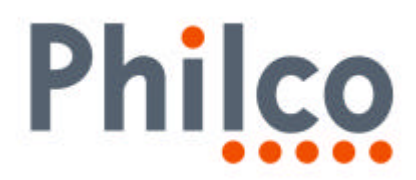

4. Na tela do TV serão exibidas informações de Firmware do produto.

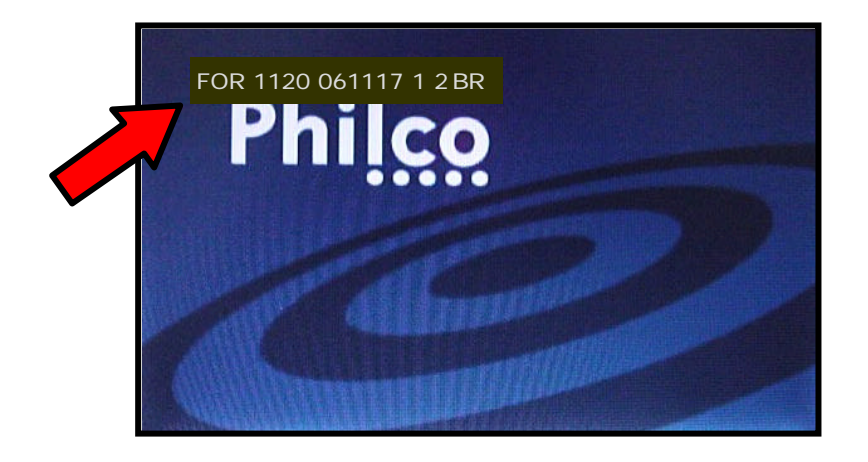

5. Verifique e anote a versão do software exibida.

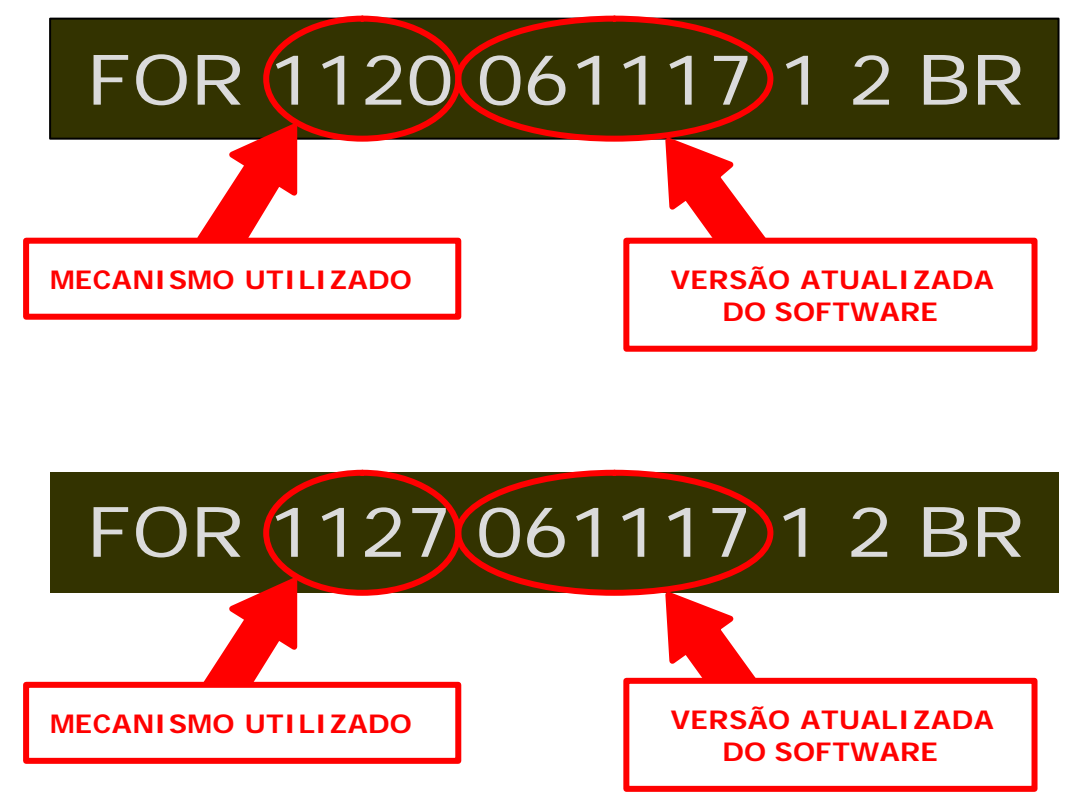

**6.** Compare os dados verificados antes da atualização (os dados deverão estar alterados para a versão atualizada).

Em caso de dúvida, por favor, entre em contato com o Suporte Técnico Gradiente pelo **GVS** nos detalhando a ocorrência e procedimentos adotados.

|                        |            | 6/6                        |
|------------------------|------------|----------------------------|
| Engenharia de Projetos | APROVAÇÃO  | Alex Veloso                |
| SAT - Suporte Técnico  | APROVAÇÃO  | Luiz Akio Matsumoto        |
| SAT - Suporte Técnico  | ELABORAÇÃO | Roberto Resende dos Santos |